## State of North Carolina E-Procurement Service Division of Purchase and Contract Ordering Instructions for Term Contract 515A Riding Mowers

| Contractor Name-&<br>Federal ID number                                                  | Place orders with-<br>Delivery Schedule               | Contact Person  | Discounts from<br>MSRP for<br>Implement and<br>Options at Time of<br>Ordering Mower | Phone/Fax<br>E-mail Address                                                                                           |
|-----------------------------------------------------------------------------------------|-------------------------------------------------------|-----------------|-------------------------------------------------------------------------------------|----------------------------------------------------------------------------------------------------|
| Wise Mid-State<br>PO Box 919<br>Dunn, NC 28334<br>56-1258089                            | Wise Mid-State<br>14 days                             | George Wise     | Implements & options: 25% Parts:-20%                                                | 800-334-4854<br>910-892-1353<br>910-892-6240 Fax<br>wisemidstate@earthlink.net                                        |
| Quality Mower &<br>Saw Equip.(W)<br>106 Stallings Rd.<br>Durham, NC 27703<br>56-1573872 | Same<br>10 days                                       | Hal Pate        | Implements &<br>options: 10%<br>Parts:-10%                                          | 800.422.0419<br>919.596.1671 Fax<br>edgar@mullinsturf.com                                                             |
| John Deere<br>Company<br>2000 John Deere<br>Run<br>Cary, NC 27513<br>36-2382580         | John Deere-call for<br>dealer locations<br>30-60 days | Shawn Spencer   | Implements &<br>Options:-0%<br>Parts:-0%                                            | 800-358-5010-option 1,<br>option 1 (again)<br>919-804-2485 Fax<br>gnsbids@johndeere.com                               |
| Johnson Farm<br>Service<br>4533 NC Hwy 581<br>56-1781106                                | Johnson Farm<br>Service<br>10 days                    | William Johnson | Implements &<br>Options:-10%<br>Parts:-10%                                          | 252-235-2311-must accept<br>collect calls-no toll free<br>number available<br>252-235-9826<br>johnsonfarm@simflex.com |
| Jacobsen-Textron<br>11108 Quality Dr.<br>05-031546                                      | Same<br>10 days-                                      | Mark Williams   | Implements &<br>options: 35%<br>Parts:-0%                                           | 800-732-6567<br>704-504-6667<br>706-792-2033 fax<br><u>cmartinko@textron.com</u>                                      |

## Steps to place your order via E-Procurement:

- 1. Contact the vendor representative to obtain updated NC pricing. Prices are to be MSRP less a set discount as stated in the contract
- 2. Provide vendor with your eRequisition number
- 3. Vendor will email you an official configuration quote, referencing your eRequisition number, with NC pricing
- 4. Save the official configuration quote on your computer
- 5. Return to your eRequisition in E-Procurement
- 6. Click on "Add Items"
- 7. Click on the tab marked "Create Non-Catalog Item"
- 8. In the field titled "Full Description", type in "Lawn Mowers order per Term Contract 515A; Vendor Quote # <enter vendor quote #>" plus additional descriptive text
- 9. In the field titled "Commodity Code", click on the +, select "515-56"
- 10. In the field titled "Supplier", click on the +, select 'the Contract you are ordering from'
- 11. In the field titled "Supplier Part #:" you can type in the Supplier Part Number.
- 12. In the field titled "Quantity", type in the appropriate quantity of your order
- 13. In the field titled "Unit of Measure", leave the default EACH
- 14. In the field titled "Price", type in the total price as provided by vendor's official configuration quote with NC pricing
- 15. Complete all other appropriate information on this page and click "OK"
- 16. On the View Line Items page click "Edit" to access the Edit Line Item page
- 17. On the drop down box next to "Contract" select "Statewide"
- 18. When you select "Statewide", the "Contract ID" Field appears

- 19. From the drop down box select the Term Contract ID Number 515A
- 20. Complete the Shipping and Accounting information.
- 21. Click "OK"; repeat the "Edit" steps for all State Contract line items; when completed click "OK"
- 22. When completed click Summary.
- 23. On the Check-Out Page, in the "Comments Entire eRequisition" comments box, type in the following "See attached official configuration quote #xxxxx"
- 24. Click Add Attachment, browse for the saved official configuration quote on your computer, select it, and click OK
- 25. Make sure the attachment name appears below the comments box
- 26. Click checkbox -- "include comment and/or attachments on purchase order"
- 27. Continue your order placement process and submit your eRequisition

## Refer to the contract for restrictions and additional information